# BI Office Dynamic Text in Story Board

In BI Office Story Board, **Dynamic Text** allows users to take exsisting dynamic text reports that were created in Data Discovery and place them into a dashboard. Users can then tie those dynamic elements to other reports inside the Story Board using slicers and interactions. The dynamic report is then editable from inside the slide itself.

## Add Dynamic Content

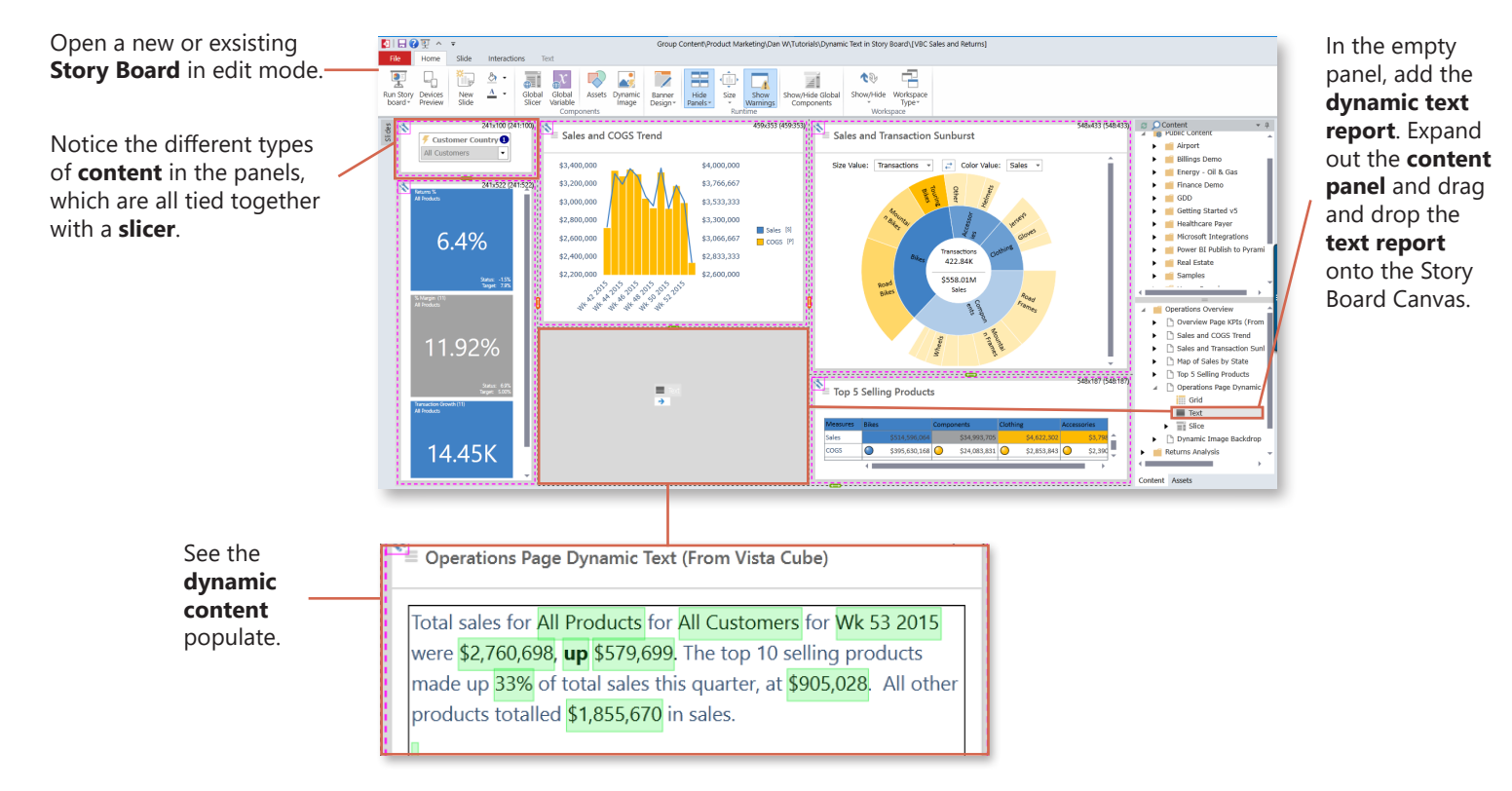

### Create Interactions

Tie the dynamic content to the rest of the report. From the **Interactions** Tab select the **Slice** button.

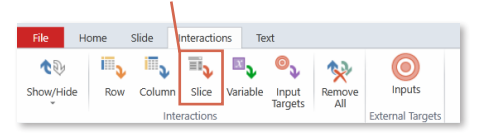

Drag and draw an interaction arrow from the **slicer** to the **dynamic text**.

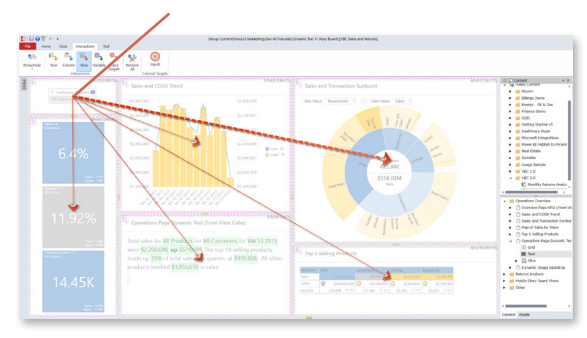

To tie in the rest of the dynamic text elements, drag and drop **Column** and **Row** interactions from other content in the Story Board to the **dynamic text**.

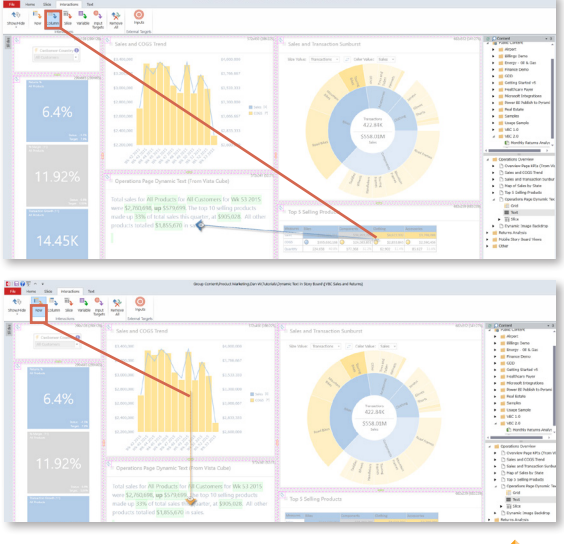

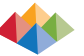

#### Test Interactions

From the Quick Menu, Run the Story Board.

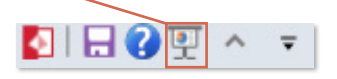

Right click on an attribute in the grid and choose Interaction to see the dynamic text update and filter.

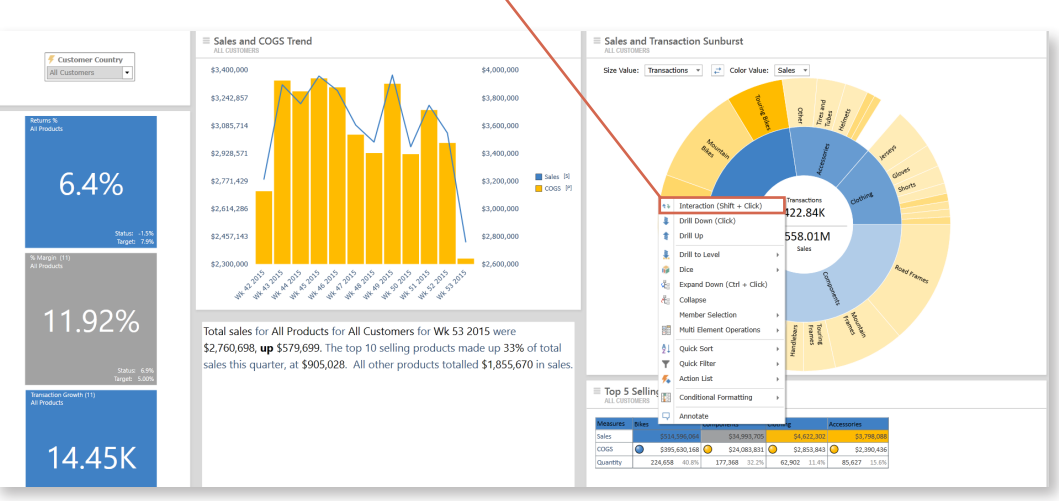

#### See the Text update.

Total sales for Bikes for All Customers for Wk 53 2015 were \$2,495,709, up \$520,755. The top 10 selling products made up 33% of total sales this quarter, at \$905,028. All other products totalled \$1,855,670 in sales.

Returns have increased by \$124,715. Click on the % Returns KPI to navigate to the Returns Analysis page for additional context.

Further test by launching an Interaction from other pieces of **content** and changing the **slicer** selection.

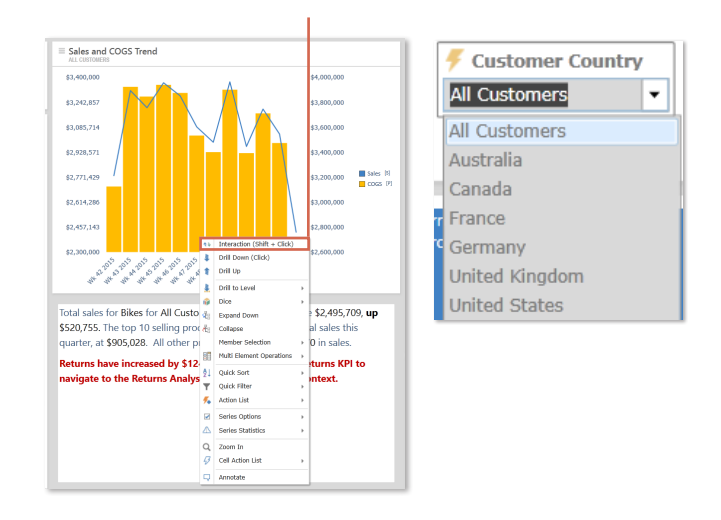

#### Editing Dynamic Text

| In <b>edit mode</b> , from the main ribbon navigate to the <b>Text</b> tab. From here | I III ? III ∧ マ       File       Home       Slide       Interactions   Text                                                                                                |           | Group Content\Product Marketing\Dan W\Tutorials\Dyna |
|---------------------------------------------------------------------------------------|----------------------------------------------------------------------------------------------------|-----------|------------------------------------------------------|
| change the <b>font</b> and <b>style</b> of any                                        | Segoe UI 🔹 14 🔹 A Î Ă Ă                                                                                                    |           | AaBbCcDc AaBbCcDd AaBbCcDd                           |
| text in the report.                                                                   | <u>A</u> • <i>I</i> • <sup>b</sup> / <sub>2</sub> • <sup>b</sup> / <sub>2</sub> • <sup>b</sup> / <sub>2</sub> • <sup>b</sup> / <sub>2</sub> I <u>U</u> 5 X, X <sup>2</sup> |           | ling 2 Heading 3 Heading 4 Normal                    |
|                                                                                       | Font                                                                                                    | Paragraph | Styles                                               |

Highlight the desired text, and perform edits such as applying Bold, Underline, Italics, Font Color, etc.

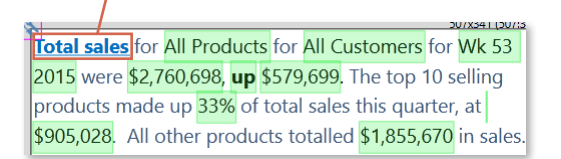

Add text right within the text panel. Save the Story Board for the changes to take affect.

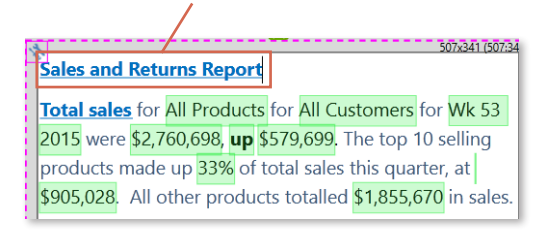

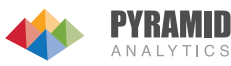